## **Resetting Password on Navisphere Carrier**

#### **Resetting Passwords on Navisphere Carrier**

If you forget your password for your Navisphere Carrier account, you will need to reset it on the website. You can use any PC or mobile device to do so.

\*\*\*If using a **mobile device** to reset your password, you must use the web browser on your device (Google Chrome, Microsoft Edge, Safari, etc.).

Website: https://www.navispherecarrier.com/login

\*\*\*It is also recommended you add the following email addresses to your email contacts, to ensure any emails from Navisphere Carrier are received and are not forwarded to your Spam/Junk Mail:

- NoReply@chrobinson.com
- <u>NavisphereCarrier@chrobinson.com</u>
- <u>C.H.Robinson@o.chrobinson.com</u>

#### Set Password – New Login

Note that if your user login was recently activated for the first time, and you have not yet set a password, you will not be able to use the website to reset your password.

You must find your activation email and click the **Set Password through Okta** button to set your initial password:

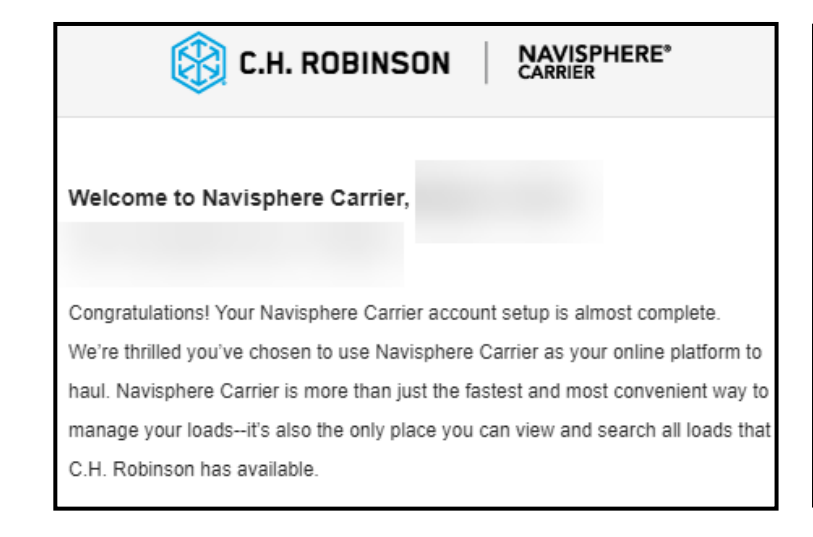

Before you get started using Navisphere Carrier, you'll need to set your password through the button/link below. This link will redirect you to OKTA to create a new password. Once complete, you'll automatically be sent to the Navisphere Carrier Login page.

Set Password through Okta

Should you have any questions or encounter any issues during the account setup process, contact our Carrier Services team at <u>NavisphereCarrier@chrobinson</u>. <u>com</u>. We're here to help!

Thank you for choosing Navisphere Carrier. Let's get you on the road!

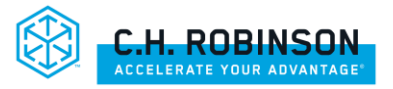

### Reset Password – Existing Login

1. Go to the login page at <u>Navisphere® Carrier (navispherecarrier.com)</u> and click Forgot Password:

| Email                    |
|--------------------------|
| @gmail.com               |
| Password                 |
| •••••                    |
| Remember me              |
| Sign In                  |
|                          |
| Forgot password?         |
| Unlock account?          |
| No account yet? Sign up! |
|                          |

- 2. Enter the Email Address associated with your login.
  - a. Note, if you do not enter the correct email associated with your login, the Reset Password email will not be generated.

| 🛞 C.H. ROBINSON         |
|-------------------------|
|                         |
| Reset Password<br>Email |
| @gmail.com              |
| Reset via Email         |
| Back to sign in         |

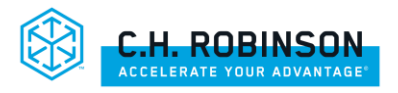

# **Resetting Password on Navisphere Carrier**

3. You will receive a confirmation once you click Reset via Email.

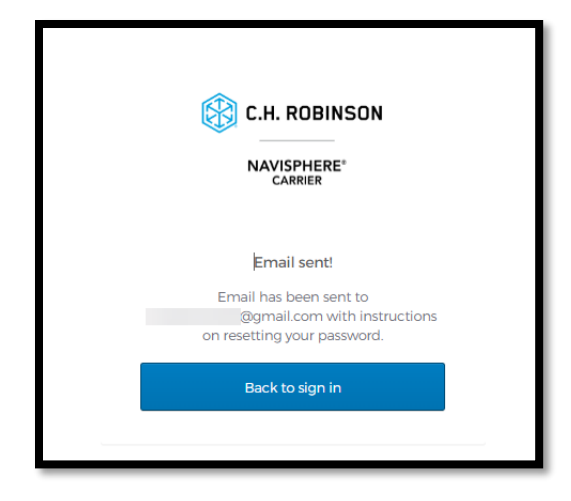

- 4. You will receive an email from <u>C.H.Robinson@o.chrobinson.com</u> with a link to reset your password.
  - a. Note this link will expire after 24 hours.

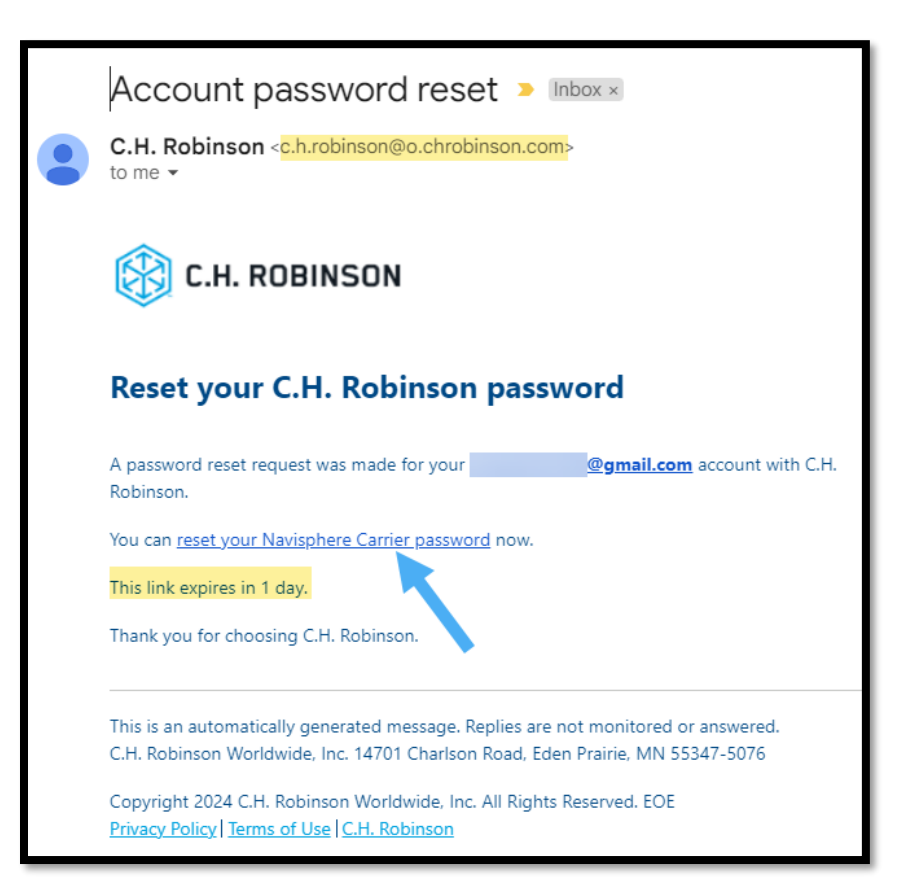

- 5. The link will take you to a page to create a new password.
  - a. Password must be at least 8 characters, and at least one lowercase letter, one uppercase letter, and one number.

| 🛞 C.H. ROBINSON               |  |
|-------------------------------|--|
| NAVISPHERE*<br>CARRIER        |  |
| Reset your password           |  |
| a lowercase letter, a number. |  |
| New password                  |  |
| Repeat password               |  |
| Reset Password                |  |
| Back to sign in               |  |

- 6. After entering your new password you will then be asked to click **Send me the Code** for verification to your email.
  - a. Note, a verification code sent to your email will be required each time you login to your account.

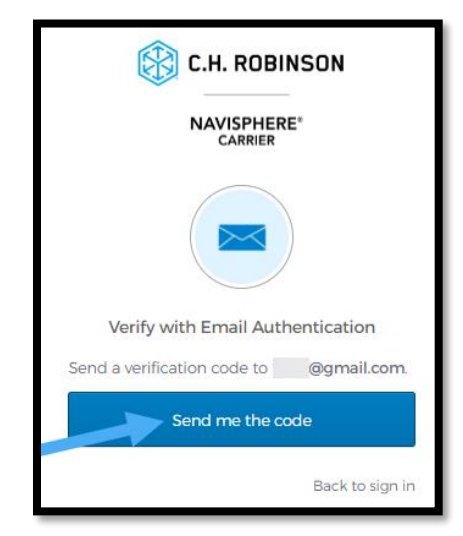

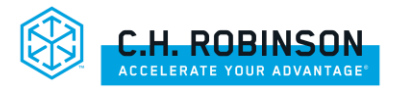

7. This email will also come from <u>C.H.Robinson@o.chrobinson.com</u> and the code provided will expire after 30 minutes.

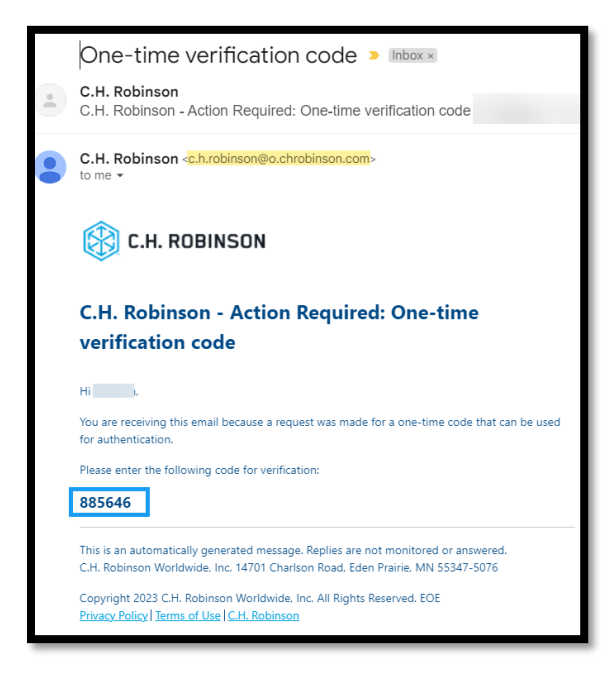

- 8. Enter the verification code on the same tab you clicked **Send Verification Code**.
  - a. Its important to do this using the same web browser and in the same browser tab, as doing so on a different one can cause the verification to fail.

| Verify with Email Authentication                                                             |
|----------------------------------------------------------------------------------------------|
| A verification code was sent to<br>@gmail.com. Check your email and<br>enter the code below. |
| Verification code                                                                            |
|                                                                                              |
|                                                                                              |
| Verify                                                                                       |
| Back to sign in                                                                              |

9. Click Verify after entering the code and you will be logged in to start hauling!

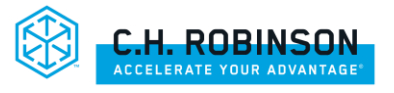